# Exemple de configuration d'EAP-TLS 802.1x avec comparaison de certificats binaires à partir de profils AD et NAM

## Contenu

Introduction Conditions préalables **Conditions requises Components Used Conventions** Configuration Topologie Détails de la topologie Flux Configuration du commutateur Préparation du certificat Configuration du contrôleur de domaine Configuration du demandeur **Configuration ACS** Vérification Dépannage Paramètres d'heure non valides sur ACS Aucun certificat configuré et lié sur le contrôleur de domaine Active Directory Personnalisation du profil NAM Informations connexes

## Introduction

Ce document décrit la configuration 802.1x avec EAP-TLS (Extensible Authentication Protocol-Transport Layer Security) et ACS (Access Control System), car ils effectuent une comparaison de certificats binaires entre un certificat client fourni par le demandeur et le même certificat conservé dans Microsoft Active Directory (AD). Le profil NAM (Network Access Manager) AnyConnect est utilisé pour la personnalisation. La configuration de tous les composants est présentée dans ce document, ainsi que des scénarios de dépannage de la configuration.

## Conditions préalables

### **Conditions requises**

Aucune spécification déterminée n'est requise pour ce document.

### **Components Used**

Ce document n'est pas limité à des versions de matériel et de logiciel spécifiques.

The information in this document was created from the devices in a specific lab environment. All of the devices used in this document started with a cleared (default) configuration. If your network is live, make sure that you understand the potential impact of any command.

### Conventions

Pour plus d'informations sur les conventions utilisées dans ce document, reportez-vous à <u>Conventions relatives aux conseils techniques Cisco.</u>

## Configuration

## Topologie

- Complément 802.1x Windows 7 avec Cisco AnyConnect Secure Mobility Client version 3.1.01065 (module NAM)
- Authentificateur 802.1x commutateur 2960
- Serveur d'authentification 802.1x ACS version 5.4
- ACS intégré à Microsoft AD Contrôleur de domaine Windows 2008 Server

## Détails de la topologie

- ACS 192.168.10.152
- 2960 192.168.10.10 (e0/0 demandeur connecté)
- CC 192.168.10.101
- Windows 7 DHCP

### Flux

AnyConnect NAM est installé sur la station Windows 7, qui est utilisé comme demandeur pour s'authentifier auprès du serveur ACS avec la méthode EAP-TLS. Le commutateur 802.1x agit en tant qu'authentificateur. Le certificat utilisateur est vérifié par ACS et l'autorisation de stratégie applique des stratégies basées sur le nom commun (CN) du certificat. En outre, ACS récupère le certificat utilisateur d'AD et effectue une comparaison binaire avec le certificat fourni par le demandeur.

### Configuration du commutateur

Le commutateur possède une configuration de base. Par défaut, le port est en quarantaine VLAN 666. Ce VLAN a un accès limité. Une fois l'utilisateur autorisé, le VLAN du port est reconfiguré.

aaa authentication login default group radius local aaa authentication dot1x default group radius aaa authorization network default group radius dot1x system-auth-control

interface Ethernet0/0
switchport access vlan 666
switchport mode access
ip device tracking maximum 10
duplex auto
authentication event fail action next-method
authentication order dot1x mab
authentication port-control auto
dot1x pae authenticator
end

radius-server host 192.168.10.152 auth-port 1645 acct-port 1646 key cisco

#### Préparation du certificat

Pour EAP-TLS, un certificat est requis pour le demandeur et le serveur d'authentification. Cet exemple est basé sur des certificats générés par OpenSSL. Microsoft Certificate Authority (CA) peut être utilisé pour simplifier le déploiement dans les réseaux d'entreprise.

1. Afin de générer l'autorité de certification, entrez les commandes suivantes :

```
openssl genrsa -des3 -out ca.key 1024
openssl req -new -key ca.key -out ca.csr
cp ca.key ca.key.org
openssl rsa -in ca.key.org -out ca.key
openssl x509 -req -days 365 -in ca.csr -signkey ca.key -out ca.crt
```

Le certificat CA est conservé dans le fichier ca.crt et la clé privée (et non protégée) dans le fichier ca.key.

 Générez trois certificats utilisateur et un certificat pour ACS, tous signés par cette autorité de certification : CN=test1CN=test2CN=test3CN=acs54Le script permettant de générer un certificat unique signé par l'autorité de certification de Cisco est le suivant :

```
openssl genrsa -des3 -out server.key 1024
openssl req -new -key server.key -out server.csr
```

cp server.key server.key.org
openssl rsa -in server.key.org -out server.key

openssl x509 -req -in server.csr -CA ca.crt -CAkey ca.key -CAcreateserial -out server.crt -days 365 openssl pkcs12 -export -out server.pfx -inkey server.key -in server.crt -certfile ca.crt

La clé privée se trouve dans le fichier server.key et le certificat dans le fichier server.crt. La version pkcs12 se trouve dans le fichier server.pfx.

3. Double-cliquez sur chaque certificat (.pfx file) pour l'importer dans le contrôleur de domaine. Dans le contrôleur de domaine, les trois certificats doivent être approuvés.

| 📅 certmgr - [Certificates - Current                                                                                                    | User\Personal\Certificate                                                 | es]                                                   |              |                                      |     |
|----------------------------------------------------------------------------------------------------|---------------------------------------------------------------------------|-------------------------------------------------------|--------------|--------------------------------------|-----|
| File Action View Help                                                                                                    |                                                                           |                                                       |              |                                      |     |
| i 🗢 🧼 🖄 🔚 😹 🖼 🗮 🔀                                                                                                    | 🗟 🛛 🖬                                                                     |                                                       | ¢            | ertificate X                         | N.  |
| Certificates - Current User  Personal  Certificates  Trusted Root Certification Autho  Enterprise Trust  Intermediate Certification Autho  Active Directory User Object  Intersted Robidees | Issued To A<br>Administrator<br>La TAC<br>Tattest1<br>Catest2<br>Ealtest3 | Issued By<br>Administrato<br>TAC<br>TAC<br>TAC<br>TAC | И            | Certification path                   |     |
| Hoster Packards     Hind-Party Root Certificates     Third-Party Root Certification A.     Trusted People     Certificate Enrolment Requests     Smart Card Trusted Roots                   |                                                                           |                                                       |              |                                      |     |
|                                                                                                    |                                                                           |                                                       |              | Certificate status:                  |     |
|                                                                                                    | [ • ]                                                                     |                                                       |              | This certificate is OK.              |     |
| 💦 Add roles                                                                                                    |                                                                           | Roles:                                                | Active Direc | Learn more about certification paths |     |
| Add features                                                                                                    |                                                                           | Features:                                             | Group Polic  | ОК                                   | ici |

Le même processus peut être suivi dans Windows 7 (demandeur) ou utiliser Active Directory pour pousser les certificats utilisateur.

## Configuration du contrôleur de domaine

Il est nécessaire de mapper le certificat spécifique à l'utilisateur spécifique dans AD.

- 1. Dans Utilisateurs et ordinateurs Active Directory, accédez au dossier Utilisateurs.
- 2. Dans le menu Affichage, sélectionnez **Fonctions avancées**.

| Active Directory Users and Computers                       |                              |
|------------------------------------------------------------|------------------------------|
| File Action View Help                                      |                              |
| (nemove Columns                                            | 7 🗾 🕱                        |
| Active Direc Large Icons                                   | Description                  |
| 표 🧰 Saved 🤇 Small Icons                                    | Wbudowane konto do ad        |
| 🖃 🎉 cisco-te List                                          | . Wyznaczeni administrator   |
| 🗄 🦲 Bull 🔹 Detail                                          | . Wyznaczeni administrator   |
| Con     Iterra Contacta Crauma and Computers as containers | . Wyznaczeni administrator   |
| Dor Users, contacts, Groups, and computers as containers   | . Grupa administratorów DNS  |
| H For V Auvaliced Features                                 | . Klienci DNS, którzy są upo |
|                                                            | . Wszyscy goście domeny      |
| Customize                                                  | Wbudowane konto do dos       |
| Grupa bez re Security Group                                | Członkowie tej grupy nie     |
| 🗑 🔚 NTDS Ouptas 🛛 🎎 Grupa z repli Security Group           | Członkowie tej grupy mog     |
| Komputery d Security Group                                 | Wszystkie stacje robocze i   |
| & Kontrolery d Security Group                              | Wszystkie kontrolery dom     |
| & Kontrolery d Security Group                              | Elementy członkowskie tej    |
| & Kontrolery d Security Group                              | Elementy członkowskie tej    |
| 🐍 krbtgt User                                              | Konto usługi centrum dyst    |
| Serwery RAS Security Group                                 | Serwery w grupie mogą z      |
| 🐍 test 1 User                                              |                              |
| 👗 test2 User                                               |                              |
| 🖓 Twórcy-właś Security Group                               | Członkowie tej grupy mog     |
| 👫 Użytkownicy Security Group                               | Wszyscy użytkownicy do       |
| 🖓 Wydawcy ce Security Group                                | Członkowie tej grupy maj     |
|                                                            |                              |
|                                                            |                              |
|                                                            |                              |
|                                                            |                              |
|                                                            |                              |

- 3. Ajoutez ces utilisateurs : test1test 2test3Note: Le mot de passe n'est pas important.
- 4. Dans la fenêtre Propriétés, sélectionnez l'onglet Certificats publiés. Sélectionnez le certificat spécifique pour le test. Par exemple, pour test1, le CN utilisateur est test1.Note: N'utilisez pas le mappage de noms (cliquez avec le bouton droit sur le nom d'utilisateur). Il est utilisé pour différents

services.

| 📴 Active Directory Users and Com                                                                                                    | test2 Properties                                                                                                    |                                                                                                    |                                                                                                    |                                                                                                   |                                                                                                    |                                                                                            |                                                                                                    |                                                                                                |                     |
|----------------------------------------------------------------------------------------------------|----------------------------------------------------------------------------------------------------|----------------------------------------------------------------------------------------------------|----------------------------------------------------------------------------------------------------|---------------------------------------------------------------------------------------------------|----------------------------------------------------------------------------------------------------|--------------------------------------------------------------------------------------------|----------------------------------------------------------------------------------------------------|------------------------------------------------------------------------------------------------|---------------------|
| Active Directory Users and Com File Action View Help  Active Directory Users and Comput Solution Active Directory Users and Comput Solution Solution Soluti | Administrator<br>Administrator<br>Administrator<br>Administrator<br>Administrator<br>Administrator<br>DnsUpdatePr<br>Cosć<br>DnsUpdatePr<br>Gosć<br>Gosć<br>Goupa bez re<br>Gosć<br>Grupa bez repl<br>Kontrolery d<br>Kontrolery d<br>Kontrolery d<br>Kontrolery d<br>Kontrolery d<br>Kontrolery d<br>Kontrolery d<br>Kontrolery d<br>Kontrolery d<br>Kontrolery d | Type<br>User<br>Security Group<br>Security Group<br>Security Group<br>Security Group<br>Security Group<br>Security Group<br>Security Group<br>Security Group<br>Security Group<br>Security Group<br>Security Group<br>Security Group<br>Security Group<br>Security Group<br>Security Group<br>Security Group | Event of the second second secon | Lest2 Prope<br>Security<br>Termin<br>General<br>Published (<br>List of X5<br>Issued 1<br>Galtest2 | erties       r     E       ral Services     Address       Certificates     O9 certificat       To     2 | invironment<br>s Profile<br>Account<br>Member Of<br>less published for<br>Issued By<br>TAC | Sessions<br>COM+<br>Profile Tel<br>Password Rep<br>r the user accou<br>Intended Pur<br>Server Author | Remote c<br>Attribute E<br>sphones Orga<br>ication Dial-in<br>nt<br>poses Exp<br>ntication 201 | rization     Object |
| ×                                                                                                    | Serwery RAS Stest1 Stest2 Twórcy-właś Dżytkownicy Wydawcy ce                                                                                                    | Security Group<br>User<br>User<br>Security Group<br>Security Group<br>Security Group                                                                                                    | Serwery w gru<br>Członkowie tej<br>Wszyscy użytk<br>Członkowie tej                                                                                                    | Add fro                                                                                           | m Store                                                                                                 | Add from Fil                                                                               | e <u>Berrove</u><br>Cancel                                                                           | Copy to                                                                                        | Fie                 |

Àce stade, le certificat est lié à un utilisateur spécifique dans AD. Ceci peut être vérifié avec

ldapsearch -h 192.168.10.101 -D "CN=Administrator,CN=Users,DC=cisco-test,DC=com" -w Adminpass -b "DC=cisco-test,DC=com"

Les résultats de l'exemple de test2 sont les suivants :

```
# test2, Users, cisco-test.com
dn: CN=test2, CN=Users, DC=cisco-test, DC=com
. . . . . . . . . . . . . . . . . .
userCertificate:: MIICuDCCAiGgAwIBAgIJAP6cPWHhMc2yMA0GCSqGSIb3DQEBBQUAMFYxCzAJ
BgNVBAYTA1BMMQwwCgYDVQQIDANNYXoxDzANBgNVBAcMBldhcnNhdzEMMAoGA1UECgwDVEFDMQwwC
gYDVQQLDANSQUMxDDAKBgNVBAMMA1RBQzAeFw0xMzAzMDyxMjUzMjdaFw0xNDAzMDyxMjUzMjdaMF
jbzENMAsGA1UECwwEQ29yZTEOMAwGA1UEAwwFdGVzdDIwgZ8wDQYJKoZIhvcNAQEBBQADgY0AMIGJ
AoGBAMFQZywrGTQKL+LeI19ovNavCFSG2zt2HGs8qGPrf/h3o4IIvU+nN6aZPdkTdsjiuCeav8HYD
aRznaK1LURt1PeGtHlcTgcGZ1MwIGptimzG+h234GmPU59k4XSVQixARCDpMH8IBR9zOSWQLXe+kR
iZpXC444eK0h6w0/+yWb4bAgMBAAGjgYkwgYYwCwYDVR0PBAQDAgTwMHcGA1UdJQRwMG4GCCsGAQU
FBwMBBggrBgEFBQcDAgYKKwYBBAGCNwoDBAYLKwYBBAGCNwoDBAEGCCsGAQUFBwMBBggrBgEFBQgC
QUFAAOBgQCuXwAgcYqLNm6gEDTWm/OWmTFjPyA5KSDB76yVqZwr11ch7eZiNSmCtH7Pn+VILagf9o
tiFl5ttk9KX6tIvbeEC4X/mQVgAB3HuJH5sL1n/k2H10XCXKfMqMGrtsZrA64tMCcCeZRoxfA094n
PulwF4nkcnu1xO/B7x+LpcjxjhQ==
```

## Configuration du demandeur

- 1. Installez cet éditeur de profil, anyconnect-profileeditor-win-3.1.00495-k9.exe.
- 2. Ouvrez Network Access Manager Profile Editor et configurez le profil spécifique.
- 3. Créez un réseau câblé spécifique.

| File Help                              |                           |                    |                |        |
|----------------------------------------|---------------------------|--------------------|----------------|--------|
| Network Access Manager                 | Networks<br>Profile: C:\1 | \prof1.xml         |                |        |
| ······································ | Network                   |                    |                | _      |
| 20                                     | Name                      | Media Type         | Group*         |        |
|                                        | my configured 80          | 2.1x profile Wired | Local networks |        |
|                                        |                           |                    |                | Add    |
|                                        |                           |                    |                | Edit   |
|                                        |                           |                    |                | Delete |
|                                        |                           |                    |                |        |

Àce stade, il est très important de donner à l'utilisateur le choix d'utiliser le certificat à chaque authentification. Ne mettez pas en cache ce choix. En outre, utilisez le nom d'utilisateur comme ID non protégé. Il est important de se rappeler que ce n'est pas le même ID qui est utilisé par ACS pour interroger AD pour le certificat. Cet ID sera configuré dans ACS.

| Network Access Manager<br>Clent Policy<br>Authentication Policy<br>Networks<br>Network Groups<br>Ver Identity<br>User Identity<br>Unprotected Identity Pattern:<br>User Credentials<br>Use Single Sign On Credentials<br>Prompt for Credentials<br>Remember Forever<br>Remember while User is Lo<br>Networks<br>Networks | [username] Media<br>Securit<br>Connect<br>User                                                                                                 |                                                                                                    |             |  |  |
|----------------------------------------------------------------------------------------------------|----------------------------------------------------------------------------------------------------|----------------------------------------------------------------------------------------------------|-------------|--|--|
|                                                                                                    | User Credentials<br>Use Single Sign On Credentials<br>Prompt for Credentials<br>Remember Forever<br>Remember while User is I<br>Never Remember | (Requires Smart Card)<br>Logged On                                                                                             | Credentials |  |  |
|                                                                                                    | Certificate Sources<br><ul> <li> Image: Smart Card or OS certificates Image: Smart Card certificates only </li> </ul>                          | Remember Smart Card Pin <ul> <li>Remember Forever</li> <li>Remember while User is Logged On</li> <li>Never Remember</li> </ul> |             |  |  |

- 4. Enregistrez le fichier .xml sous c:\Users\All Users\Cisco\Cisco AnyConnect Secure Mobility Client\Network Access Manager\system\configuration.xml.
- 5. Redémarrez le service NAM Cisco AnyConnect.

Cet exemple montre un déploiement manuel des profils. AD peut être utilisé pour déployer ce fichier pour tous les utilisateurs. En outre, ASA peut être utilisé pour provisionner le profil lorsqu'il est intégré à des VPN.

## **Configuration ACS**

1. Rejoignez le domaine

| AD.                                                                                                  |                                                                                                  |                                                                         |                                                                                   |                |                                |  |  |  |  |
|----------------------------------------------------------------------------------------------------|--------------------------------------------------------------------------------------------------|-------------------------------------------------------------------------|-----------------------------------------------------------------------------------|----------------|--------------------------------|--|--|--|--|
| MyWorkspace                                                                                          | Users analitiently Stores > External Identity Stores > Active Directory                          |                                                                         |                                                                                   |                |                                |  |  |  |  |
| Ap Network Resources     Ap Network Resources     Applementation and Menthy Stores     Menthy Groups | General Directory Groups Directory Atributes Mathine Access Restrictions.<br>Commercises Dotails |                                                                         |                                                                                   |                |                                |  |  |  |  |
| <ul> <li>Internal Identity Stores</li> <li>Users</li> </ul>                                          | Node                                                                                             | Node Role                                                               | Status                                                                            | Domain Name    | Domain Controller Name         |  |  |  |  |
| Hosts                                                                                                | ace54                                                                                            | Primary                                                                 | Joined and Connected                                                              | cisco-test.com | win-grag7twttmt.cisco-test.com |  |  |  |  |
| External Identity Stores      LOAP      LOAP      LOAP                                               |                                                                                                  |                                                                         |                                                                                   |                |                                |  |  |  |  |
| RSA SecurID Token Seners<br>RADIUS Identity Servers                                                  | you can select Directory Grou<br>Pressing on 'Clear Configura                                    | ps and Directory Athibutes to be a<br>dion'will remove the AD configura | wailable for use in policy rules.<br>Son and remove ACIS machine from the Domain. |                |                                |  |  |  |  |
| Certificate Authorities                                                                              | End User Authentication Se                                                                       | ttings                                                                  |                                                                                   |                |                                |  |  |  |  |
| Centricate Authentication Profile                                                                    | Enable password ch                                                                               | ange                                                                    |                                                                                   |                |                                |  |  |  |  |
| + Sy Policy Elements                                                                                 | E Enable machine authentication                                                                  |                                                                         |                                                                                   |                |                                |  |  |  |  |
| Access Policies                                                                                      | Enable dial-in check     Enable calibrate for dial-in classin                                    |                                                                         |                                                                                   |                |                                |  |  |  |  |
| Muniforing and Reports                                                                               | o = Required fields                                                                              |                                                                         |                                                                                   |                |                                |  |  |  |  |
| Bystem Administration                                                                                |                                                                                                  |                                                                         |                                                                                   |                |                                |  |  |  |  |

ACS fait correspondre les noms d'utilisateurs AD avec l'utilisation du champ CN du certificat reçu du demandeur (dans ce cas, il s'agit de test1, test2 ou test3). La comparaison binaire est également activée. Cela oblige ACS à obtenir le certificat utilisateur d'AD et à le comparer au même certificat reçu par le demandeur. Si elle ne correspond pas, l'authentification échoue.

| 🕨 🥳 My Workspace                                                                                                    | Users and Identity Stores > Certificate Authentication Profile > Edit "cert profile 2"                                                                                                    |
|----------------------------------------------------------------------------------------------------|----------------------------------------------------------------------------------------------------|
| <ul> <li>My Workspace</li> <li>Network Resources</li> <li>Users and Identity Stores</li> <li>Identity Groups</li> <li>Internal Identity Stores</li> <li>Users</li> <li>Hosts</li> <li>External Identity Stores</li> <li>LDAP</li> <li>Active Directory</li> <li>RSA SecurID Token Servers</li> <li>RADIUS Identity Servers</li> <li>Certificate Authonities</li> <li>Certificate Authonities</li> <li>Certificate Authonities</li> <li>Certificate Authonities</li> <li>Access Policies</li> <li>Monitoring and Reports</li> <li>System Administration</li> </ul> | Users and Identity Stores > Certificate Authentication Profile > Edit "cert profile 2"  General  Name: certificate 2  Description: Certificate Definition Principal Username X509 Attribute: Common Name Perform Binary Certificate Comparison with Certificate retrieved from LDAP or Active Directory Name: AD1 Select C = Required fields |
|                                                                                                    |                                                                                                    |

2. Configurez les séquences du magasin d'identités, qui utilise AD pour l'authentification basée sur les certificats avec le profil de certificat.

| My Workspace                                                                                                    | Users and Identity Stores > Identity Store Sequences > Edit: "seq"                                                                                                    |
|----------------------------------------------------------------------------------------------------|----------------------------------------------------------------------------------------------------|
| Interview Resources                                                                                                    | General                                                                                                    |
| 🔹 🎒 Users and Identity Stores                                                                                                    | o Name: seq                                                                                                    |
| Identity Groups   Internal Identity Stores Users Hosts External Identity Stores LDAP Active Directory RSA SecurID Token Servers RADIUS Identity Servers Certificate Authorities Certificate Authorities Identity Store Sequences | Description:         Authentication Method List         Certificate Authentication Profile         Certificate Based         Certificate Based         Password Based         Additional Attribute Retrieval Search List         An optional set of additional identity stores from which attributes will be retrieved         Available         Selected         Internal Users         AD1 |
| System Administration                                                                                                    | Advanced Options<br>• Required fields                                                                                                    |

Il est utilisé comme source d'identité dans la stratégie d'identité RADIUS.

| 🕨 😚 My Workspace                             | Access Policies > Access Services > Default Network Access > Identity |  |  |  |  |  |
|----------------------------------------------|-----------------------------------------------------------------------|--|--|--|--|--|
| Network Resources                            | Single result selection O Rule based result selection                 |  |  |  |  |  |
| B Users and Identity Stores                  | Identity Source: seq Select                                           |  |  |  |  |  |
| Policy Elements                              | Advanced Options                                                      |  |  |  |  |  |
| 👻 🆺 Access Policies                          |                                                                       |  |  |  |  |  |
| Access Services     Service Selection Rules  |                                                                       |  |  |  |  |  |
| O Default Device Admin                       |                                                                       |  |  |  |  |  |
| Identity<br>Authorization                    |                                                                       |  |  |  |  |  |
| <ul> <li>O Default Network Access</li> </ul> |                                                                       |  |  |  |  |  |
| Identity                                     |                                                                       |  |  |  |  |  |
| ✓ Max User Session Policy                    |                                                                       |  |  |  |  |  |
| Max Session User Settings                    |                                                                       |  |  |  |  |  |
| Max Session Group Settings                   |                                                                       |  |  |  |  |  |
| System Administration                        |                                                                       |  |  |  |  |  |
| v vo oyatem Auministration                   |                                                                       |  |  |  |  |  |
|                                              |                                                                       |  |  |  |  |  |

3. Configurez deux stratégies d'autorisation. La première stratégie est utilisée pour test1 et refuse l'accès à cet utilisateur. La deuxième stratégie est utilisée pour le test 2 et autorise l'accès avec le profil

| VLANZ.                                                               |          |                                                                                |        |                |              |               |                                                 |                                   |           |  |  |
|----------------------------------------------------------------------|----------|--------------------------------------------------------------------------------|--------|----------------|--------------|---------------|-------------------------------------------------|-----------------------------------|-----------|--|--|
| My Workspace                                                         | Access # | ance Relatives & Accesses Services a Default Melowerk Accesses & Aufhontention |        |                |              |               |                                                 |                                   |           |  |  |
| Network Resources                                                    | Standa   | ndard Policy Exception Policy                                                  |        |                |              |               |                                                 |                                   |           |  |  |
| 🔹 🚜 Users and Identity Stores                                        | Netwo    | fwerk Scress Sutherization Policy                                              |        |                |              |               |                                                 |                                   |           |  |  |
| Policy Elements                                                      | E Martin |                                                                                |        |                |              |               |                                                 |                                   |           |  |  |
| - 🛼 Access Policies                                                  | P Der    | 3120                                                                           | us     | ▼ Matchit Et   | juais 👻 En   | anieo 👻       | Clear Filter Go 🕈                               |                                   |           |  |  |
| <ul> <li>Access Services</li> <li>Service Selection Rules</li> </ul> |          |                                                                                | Status | Name           | NDB(Location | Time And Date | Conditions<br>Compound Condition                | Results<br>Authorization Profiles | Hit Count |  |  |
| 👻 😑 Default Device Admin                                             | 5        |                                                                                | Θ      | <u>ONtesti</u> | ANY          | -ANY          | Certificate Dictionary:Common Name equals test1 | DenyAccess                        | 6         |  |  |
| Identity<br>Automation                                               | 8        |                                                                                |        | CNtes:2        | -ANY-        | -ANS          | Certificate Dictionary:Common Name equals test2 | vtan2                             | 7         |  |  |
| O Default Network Access      Identity                               |          |                                                                                |        |                |              |               |                                                 |                                   |           |  |  |
| Authorization                                                        |          |                                                                                |        |                |              |               |                                                 |                                   |           |  |  |
| <ul> <li>Was User Session Policy</li> </ul>                          |          |                                                                                |        |                |              |               |                                                 |                                   |           |  |  |
| Wax Session Group Settings                                           |          |                                                                                |        |                |              |               |                                                 |                                   |           |  |  |
| S Nonitoring and Reports                                             |          |                                                                                |        |                |              |               |                                                 |                                   |           |  |  |
| 🕨 🍕 System Administration                                            |          |                                                                                |        |                |              |               |                                                 |                                   |           |  |  |

VLAN2 est le profil d'autorisation qui renvoie les attributs RADIUS qui lient l'utilisateur à VLAN2 sur le commutateur.

| 🕨 🚭 My Workspace                                                                                                    | Policy Elements > Authorization and Permissions > Network Access > Authorization Profiles > Edit "                                                                                                    |
|----------------------------------------------------------------------------------------------------|----------------------------------------------------------------------------------------------------|
| Interview Resources                                                                                                    |                                                                                                    |
| B Users and Identity Stores                                                                                                    | General Common Tasks RADIUS Attributes                                                                                                    |
| 👻 🎭 Policy Elements                                                                                                    | Downloadable ACL Name: Not in Use 💌                                                                                                    |
| <ul> <li>Session Conditions         <ul> <li>Date and Time</li> <li>Custom</li> <li>Network Conditions</li> <li>End Station Filters</li> <li>Device Filters</li> <li>Device Port Filters</li> </ul> </li> <li>Authorization and Permissions         <ul> <li>Network Access</li> <li>Authorization Profiles</li> <li>Device Administration</li> <li>Shell Profiles</li> <li>Command Sets</li> <li>Named Permission Objects</li> </ul> </li> </ul> | Filter-ID ACL: Not in Use   Proxy ACL: Not in Use   Voice VLAN   Permission to Join: Not in Use   VLAN   VLAN   VLAN ID/Name:   Static   Value   Reauthentication   Reauthentication Timer:   Not in Use   Maintain Connectivity during<br>Reauthentication:   QOS   Input Policy Map:   Not in Use |
| Access Policies                                                                                                    | 802.1X-REV                                                                                                    |
| Monitoring and Reports      System Administration                                                                                                    | LinkSec Security Policy: Not in Use  URL Redirect When a URL is defined for Redirect an ACL must also be defined URL for Redirect: Not in Use  URL Redirect ACL: Not in Use                                                                                                    |
|                                                                                                    | w - Nednied lielus                                                                                                    |

### 4. Installez le certificat CA sur

| ACS.                                                       |           |                       |             |                  |           |           |             |
|------------------------------------------------------------|-----------|-----------------------|-------------|------------------|-----------|-----------|-------------|
| 🕨 😚 My Workspace                                           | Users and | d Identity Stores > ( | Certificate | Authorities      |           |           |             |
| Network Resources                                          | Certifi   | icate Authorities     |             |                  |           |           |             |
| 🔹 🎳 Users and Identity Stores                              | Filter    |                       | 💌 Ma        | 🐨 Go 🔻           | ⊽         |           |             |
| Identity Groups<br>Internal Identity Stores                |           | Friendly Name         | •           | Expiration       | Issued To | issued By | Description |
| Users<br>Hosts                                             |           | TAC                   |             | 08:11 16.11.2013 | TAC       | TAC       |             |
| <ul> <li>External Identity Stores</li> <li>LDAP</li> </ul> |           |                       |             |                  |           |           |             |
| Active Directory<br>RSA SecurID Token Servers              |           |                       |             |                  |           |           |             |
| RADIUS Identity Servers                                    |           |                       |             |                  |           |           |             |
| Certificate Authentication Profile                         |           |                       |             |                  |           |           |             |
| Identity Store Sequences                                   |           |                       |             |                  |           |           |             |

5. Générez et installez le certificat (pour l'utilisation du protocole d'authentification extensible) signé par l'autorité de certification Cisco pour ACS.

| → 🔗 MyWorkspace                                                                                                    | System | Administration > Conf | iguratio | n > Local Server Ce | Hificates > Local Ce | ertific | cates            |                       |   |                           |
|----------------------------------------------------------------------------------------------------|--------|-----------------------|----------|---------------------|----------------------|---------|------------------|-----------------------|---|---------------------------|
| By Network Resources                                                                                                    | Loca   | I Certificates        |          |                     |                      |         |                  |                       |   |                           |
| Busers and Identity Stores                                                                                                    | Fifte  | r.                    |          | Match if:           | [ <b>*</b> ]         | Gr      |                  |                       |   |                           |
| Policy Elements                                                                                                    |        |                       |          |                     |                      |         |                  |                       |   |                           |
| Access Policies                                                                                                    |        | Friendly Name         | -        | Issued to           | Issued By            |         | valid From       | valid to (Expiration) |   | Protocol                  |
| Image: Monitoring and Reports                                                                                                    | 븜      | <u>acso4</u>          |          | acs::4              | DAG                  |         | 09:23 22.02.2013 | 13:23 22:02:2014      |   | EAP, Management Interface |
| System Administration     Aumoreation     Aumoreation     Users     Authentication Settings     Max User Session Slobal Settings     Purge User Sessions     Operations     Distributed System Management     Software Repositories     Scheduled Backups     Local Operations     Configuration     Clobal System Options     TACACS+ Settings     EAP-TLS Settings     EAP-TLS     Settings     EAP-TLS     Settings     EAP-TLS     Settings     EAP-TLS     Settings     EAP-TLS     Settings     EAP-TLS     Settings     EAP-TLS     Settings     EAP-TLS     Settings     Settings     Settings     Settings     Settings     Settings     Settings |        | <u>acs54</u>          |          | acs64               | acs54                |         | 17:21 18.02.2013 | 17:21 19.05.2013      | , | N/A                       |

## Vérification

Il est recommandé de désactiver le service 802.1x natif sur le demandeur Windows 7, car AnyConnect NAM est utilisé. Avec le profil configuré, le client est autorisé à sélectionner un certificat spécifique.

| Cisco AnyConnect                                                              |                                         |                 |
|-------------------------------------------------------------------------------|-----------------------------------------|-----------------|
| Choose certificate for the connection my configured                           | Cisco AnyConnect Secure Mobility Client |                 |
| test3@                                                                        | VPN:<br>Verify your network connection. |                 |
| test2@<br>test1@<br>Issued By: TAC                                            | No Network Connectivity                 | Connect         |
| Expiration Date: 2014-03-06 12:54:24 UTC<br>Serial Number: FE9C3D6 1E 131CDB3 | Network:<br>Authenticating              |                 |
| OK Cancel                                                                     | my configured 802.1x profile            | & <b>→</b> ≔    |
|                                                                               | <b>\$</b> (i)                           | ាត្រាត<br>cisco |

Lorsque le certificat test2 est utilisé, le commutateur reçoit une réponse de réussite ainsi que les attributs RADIUS.

| 00:02:51: %DOT1X-5-SUCCESS: Authentication successful for client         |     |
|--------------------------------------------------------------------------|-----|
| (0800.277f.5f64) on Interface Et0/0                                      |     |
| 00:02:51: %AUTHMGR-7-RESULT: Authentication result 'success' from 'dot1x | . ' |
| for client (0800.277f.5f64) on Interface Et0/0                           |     |

```
switch#
00:02:51: %EPM-6-POLICY_REQ: IP=0.0.0.0 | MAC=0800.277f.5f64|
        AUDITSESID=C0A80A0A0000001000215F0 | AUTHTYPE=DOT1X |
        EVENT=APPLY
```

```
switch#show authentication sessions interface e0/0
```

```
Interface: Ethernet0/0
         MAC Address: 0800.277f.5f64
          IP Address: Unknown
          User-Name: test2
          Status: Authz Success
          Domain: DATA
      Oper host mode: single-host
    Oper control dir: both
       Authorized By: Authentication Server
         Vlan Policy: 2
     Session timeout: N/A
       Idle timeout: N/A
  Common Session ID: COA80A0A00000001000215F0
     Acct Session ID: 0x0000005
          Handle: 0xE8000002
Runnable methods list:
```

Method State dot1x Authc Succes

Notez que le VLAN 2 a été attribué. Il est possible d'ajouter d'autres attributs RADIUS à ce profil d'autorisation sur ACS (tels que la liste de contrôle d'accès avancée ou les temporisateurs de réautorisation).

Les journaux sur ACS sont les suivants :

| I | 12813          | Extracted TLS CertificateVerify message.                                                         |
|---|----------------|--------------------------------------------------------------------------------------------------|
|   | 12804          | Extracted TLS Finished message.                                                                  |
|   | 12801          | Prepared TLS ChangeCipherSpec message.                                                           |
|   | 12802          | Prepared TLS Finished message.                                                                   |
|   | 12816          | TLS handshake succeeded.                                                                         |
|   | 12509          | EAP-TLS full handshake finished successfully                                                     |
|   | 12505          | Prepared EAP-Request with another EAP-TLS challenge                                              |
|   | 11006          | Returned RADIUS Access-Challenge                                                                 |
|   | 11001          | Received RADIUS Access-Request                                                                   |
|   | 11018          | RADIUS is re-using an existing session                                                           |
|   | 12504          | Extracted EAP-Response containing EAP-TLS challenge-response                                     |
|   | <u>Evaluat</u> | ting Identity Policy                                                                             |
|   | 15006          | Matched Default Rule                                                                             |
|   | 24432          | Looking up user in Active Directory - test2                                                      |
|   | 24416          | User's Groups retrieval from Active Directory succeeded                                          |
|   | 24469          | The user certificate was retrieved from Active Directory successfully.                           |
|   | 22054          | Binary comparison of certificates succeeded.                                                     |
|   | 22037          | Authentication Passed                                                                            |
|   | 22023          | Proceed to attribute retrieval                                                                   |
|   | 22038          | Skipping the next IDStore for attribute retrieval because it is the one we authenticated against |
|   | 22016          | Identity sequence completed iterating the IDStores                                               |
|   | <u>Evaluat</u> | ing Group Mapping Policy                                                                         |
|   | 12506          | EAP-TLS authentication succeeded                                                                 |
|   | 11503          | Prepared EAP-Success                                                                             |
|   | <u>Evaluat</u> | ing Exception Authorization Policy                                                               |
|   | 15042          | No rule was matched                                                                              |
|   | <u>Evaluat</u> | ting Authorization Policy                                                                        |
|   | 15004          | Matched rule                                                                                     |
|   | 15016          | Selected Authorization Profile - vlan2                                                           |
|   | 22065          | Max sessions policy passed                                                                       |
|   | 22064          | New accounting session created in Session cache                                                  |
|   | 11002          | Returned RADIUS Access-Accept                                                                    |

## Dépannage

## Paramètres d'heure non valides sur ACS

Erreur possible - Erreur interne dans ACS Active Directory

12504 Extracted EAP-Response containing EAP-TLS challenge-response 12571 ACS will continue to CRL verification if it is configured for specific CA 12571 ACS will continue to CRL verification if it is configured for specific CA 12811 Extracted TLS Certificate message containing client certificate. 12812 Extracted TLS ClientKeyExchange message. 12813 Extracted TLS CertificateVerify message. 12804 Extracted TLS Finished message. 12801 Prepared TLS ChangeCipherSpec message. 12802 Prepared TLS Finished message. 12816 TLS handshake succeeded. 12509 EAP-TLS full handshake finished successfully 12505 Prepared EAP-Request with another EAP-TLS challenge 11006 Returned RADIUS Access-Challenge 11001 Received RADIUS Access-Request 11018 RADIUS is re-using an existing session 12504 Extracted EAP-Response containing EAP-TLS challenge-response Evaluating Identity Policy 15006 Matched Default Rule 24432 Looking up user in Active Directory - test1 24416 User's Groups retrieval from Active Directory succeeded 24463 Internal error in the ACS Active Directory 22059 The advanced option that is configured for process failure is used. 22062 The 'Drop' advanced option is configured in case of a failed authentication request.

## Aucun certificat configuré et lié sur le contrôleur de domaine Active Directory

Erreur possible - échec de la récupération du certificat utilisateur à partir d'Active Directory

| 12571   | ACS will continue to CRL verification if it is configured for specific CA                                                                  |
|---------|----------------------------------------------------------------------------------------------------|
| 12811   | Extracted TLS Certificate message containing client certificate.                                                                           |
| 12812   | Extracted TLS ClientKeyExchange message.                                                                                                   |
| 12813   | Extracted TLS CertificateVerify message.                                                                                                   |
| 12804   | Extracted TLS Finished message.                                                                                                    |
| 12801   | Prepared TLS ChangeCipherSpec message.                                                                                                    |
| 12802   | Prepared TLS Finished message.                                                                                                    |
| 12816   | TLS handshake succeeded.                                                                                                    |
| 12509   | EAP-TLS full handshake finished successfully                                                                                               |
| 12505   | Prepared EAP-Request with another EAP-TLS challenge                                                                                        |
| 11006   | Returned RADIUS Access-Challenge                                                                                                    |
| 11001   | Received RADIUS Access-Request                                                                                                    |
| 11018   | RADIUS is re-using an existing session                                                                                                    |
| 12504   | Extracted EAP-Response containing EAP-TLS challenge-response                                                                               |
| Evaluat | ing Identity Policy                                                                                                    |
| 15006   | Matched Default Rule                                                                                                    |
| 24432   | Looking up user in Active Directory - test2                                                                                                |
| 24416   | User's Groups retrieval from Active Directory succeeded                                                                                    |
| 24100   | Some of the expected attributes are not found on the subject record. The default values, if configured, will be used for these attributes. |
| 24468   | Failed to retrieve the user certificate from Active Directory.                                                                             |
| 22049   | Binary comparison of certificates failed                                                                                                   |
| 22057   | The advanced option that is configured for a failed authentication request is used.                                                        |
| 22061   | The 'Reject' advanced option is configured in case of a failed authentication request.                                                     |
| 12507   | EAP-TLS authentication failed                                                                                                    |
| 11504   | Prepared EAP-Failure                                                                                                    |
| 11003   | Returned RADIUS Access-Reject                                                                                                    |

## Personnalisation du profil NAM

Dans les réseaux d'entreprise, est-il conseillé de s'authentifier à l'aide de certificats d'ordinateur et d'utilisateur.Dans un tel scénario, il est conseillé d'utiliser le mode 802.1x ouvert sur le commutateur avec un VLAN restreint. Lors du redémarrage de l'ordinateur pour 802.1x, la première session d'authentification est lancée et authentifiée à l'aide du certificat de l'ordinateur AD. Ensuite, une fois que l'utilisateur fournit des informations d'identification et se connecte au domaine, la deuxième session d'authentification est lancée avec le certificat utilisateur. L'utilisateur est placé dans le VLAN correct (approuvé) avec un accès réseau complet. Il est bien intégré sur ISE (Identity Services Engine).

| 🐴 AnyConnect Profile Editor - I                                                                                                    | Network Access Manager                                                                                                    | - • ×                                                                                                   |
|----------------------------------------------------------------------------------------------------|----------------------------------------------------------------------------------------------------|----------------------------------------------------------------------------------------------------|
| File Help                                                                                                    |                                                                                                    |                                                                                                    |
| File Help         Network Access Manager         Clent Policy         Authentication Policy         Networks         Network Groups | Networks         Profile: C:\1\prof1.xml         Network Connection Type         Machine Connection         This should be used if the end station should log onto the network before the user logs in.         This is typically used for connecting to domains, to get GPO's and other updates from the network before the user has access.         User Connection         The user connection should be used when a machine connection is not necessary. A user connection will make the network available after the user has logged on.         Machine and User Connections | Media Type<br>Security Leve<br>Connection Ty<br>Machine Auth<br>Credentials<br>User Auth<br>Credentials |
|                                                                                                    | This type of connection will be made automatically when the machine boots. It will then be<br>brought down, and back up again with different credentials when the user logs in.                                                                                                    |                                                                                                    |

Ensuite, il est possible de configurer des authentifications distinctes à partir des onglets Authentification de l'ordinateur et Authentification de l'utilisateur.

Si le mode 802.1x ouvert n'est pas acceptable sur le commutateur, il est possible d'utiliser le mode 802.1x avant que la fonctionnalité de connexion ne soit configurée dans la stratégie client.

## Informations connexes

- Guide de l'utilisateur de Cisco Secure Access Control System 5.3
- Guide de l'administrateur du client Cisco AnyConnect Secure Mobility, version 3.0
- <u>AnyConnect Secure Mobility Client 3.0 : Gestionnaire d'accès réseau et Éditeur de profil sous</u>
   <u>Windows</u>
- Support et documentation techniques Cisco Systems